## **Quick Start Guide**

### For Logging into the EVV Portal

To log into the EVV Portal, please follow these steps:

# Step 1 - Navigate to the EVV Portal Type <a href="https://ucp.hhaexchange.com/login">https://ucp.hhaexchange.com/login</a> into the browser on your smart device (mobile phone), tablet, or computer. Mote: You may also access the EVV Portal log in screen from our website: Visit tempusunlimited.org. Click on EVV at the top of the screen OR the first yellow link at the top section of the home screen. Click on the blue EVV Portal button. EVV Portal (Must be registered) Tip: You can favorite or bookmark the EVV Portal. Visit: <a href="https://tempusunlimited.org/evv-support/">https://tempusunlimited.org/evv-support/</a> and click on EVV guides for a helpful guide on saving a favorite or a bookmark.

| Log in to your<br>HHAeXchange account. | Email                      |
|----------------------------------------|----------------------------|
| •                                      | Password                   |
| •                                      | Log In<br>Forgot Password? |
| 0                                      |                            |
| •                                      |                            |
| E <u>spaño</u>    生文   ▲ I マ           |                            |
|                                        |                            |

V6.1-07.15.2024-RCP 1 | Continued on next page

#### **Step 2 - Enter Your Information**

2

Type your email address and password, then click the Log In button.

**Note:** Click the **eye icon** in the password field to see exactly what you are typing in.

This conveniently helps to avoid password entry errors.

|                                                                                                    |   | * HHAeXchange             |   |
|----------------------------------------------------------------------------------------------------|---|---------------------------|---|
| Log in to your                                                                                                    |   | Email                     |   |
| HHAexchange account.                                                                                                    |   | annesmith99@yahoomail.com |   |
|                                                                                                    |   | Password                  | 0 |
|                                                                                                    |   |                           | • |
|                                                                                                    |   | Log In                    |   |
|                                                                                                    |   | Forgot Password?          |   |
| A The constant of the second second s |   |                           |   |
| Email                                                                                                    |   |                           |   |
| annesmith99@yahoomail.com                                                                                                    |   |                           |   |
| Password                                                                                                    |   |                           |   |
|                                                                                                    | 0 |                           |   |
|                                                                                                    |   |                           |   |
|                                                                                                    |   |                           |   |
| Forgot Password?                                                                                                    |   |                           |   |

If you are a Consumer or Surrogate, your screen will look like this:

|           |                         |    | A                                 | nne Smit                   | h (Consur | mer)            |                  |
|-----------|-------------------------|----|-----------------------------------|----------------------------|-----------|-----------------|------------------|
| Times     | heets                   |    |                                   |                            |           |                 |                  |
| Pay Perio | d                       |    |                                   |                            |           |                 |                  |
| <         | 06/04/2023 - 06/17/2023 | >  | <b>2</b> pay period(s) with incom | <u>mplete timesheet(s)</u> |           |                 |                  |
|           |                         |    | 06/04/2023 - 06/17/2023           |                            |           |                 |                  |
| PCA       | ♦ Hours Approv          | ed | 05/21/2023 - 06/03/2023           | O Approved                 | \$        | Program         | 🜲 Status         |
| John Br   | own (150512) 08h 00m    |    | 0                                 | 5h 00m                     |           | Fee For Service | Timesheet not su |

### 4 Step 4 - PCA Page

3

If you are a PCA, your screen will look like this:

| Tello, John Brown (PCA)     | John Brown 🖗                                   | CA)             |                  |
|-----------------------------|------------------------------------------------|-----------------|------------------|
| Timesheets                  |                                                |                 |                  |
| < 06/04/2023 - 06/17/2023 > | ▲ 2 pay period(s) with incomplete timesheet(s) |                 |                  |
|                             | 06/04/2023 - 06/17/2023                        |                 |                  |
| Consumer 🛔 Hours Approved   | 05/21/2023 - 06/03/2023 O Approved             | 🜲 Program       | <b>≜</b> Status  |
| Anne Smith (150512) 08h 00m | 05h 00m                                        | Fee For Service | Timesheet not su |
|                             |                                                |                 |                  |

You can now log into the EVV Portal.